## メールアドレスの追加の手順

●メールアドレスの追加は『Kネット会員ページ』で行うことがきます。

※『Kネット会員ページ』をご利用いただくには「アクセスナンバー(または基本ユーザーID)」と「パスワード」 が必要です。

※「アクセスナンバー」と「パスワード」は【インターネットサービス登録通知書】に記載されています。

(2012年12月以前にKネットにご加入頂いた方は【Kネットお申込内容のご案内】に基本ユーザーIDとパスワード として記載されています。)

※Kネット会員ページでは、Cookie(クッキー)を使用していますので、プラウザソフトでCookie(クッキー)を許可する設定にして下さい。

## ≪ Kネット会員ページへのアクセス方法 ≫

 Kビジョンホームページを開いて、右側黒枠『サービスのご案内』をクリックして メニューを展開、メニュー内「Kネット会員ページ」をクリックします。
 開いた「Kネット会員」ページ内の「アクセスナンバーログインページへ」ボタンを クリックすると「アクセスナンバーログイン」画面が開きます。

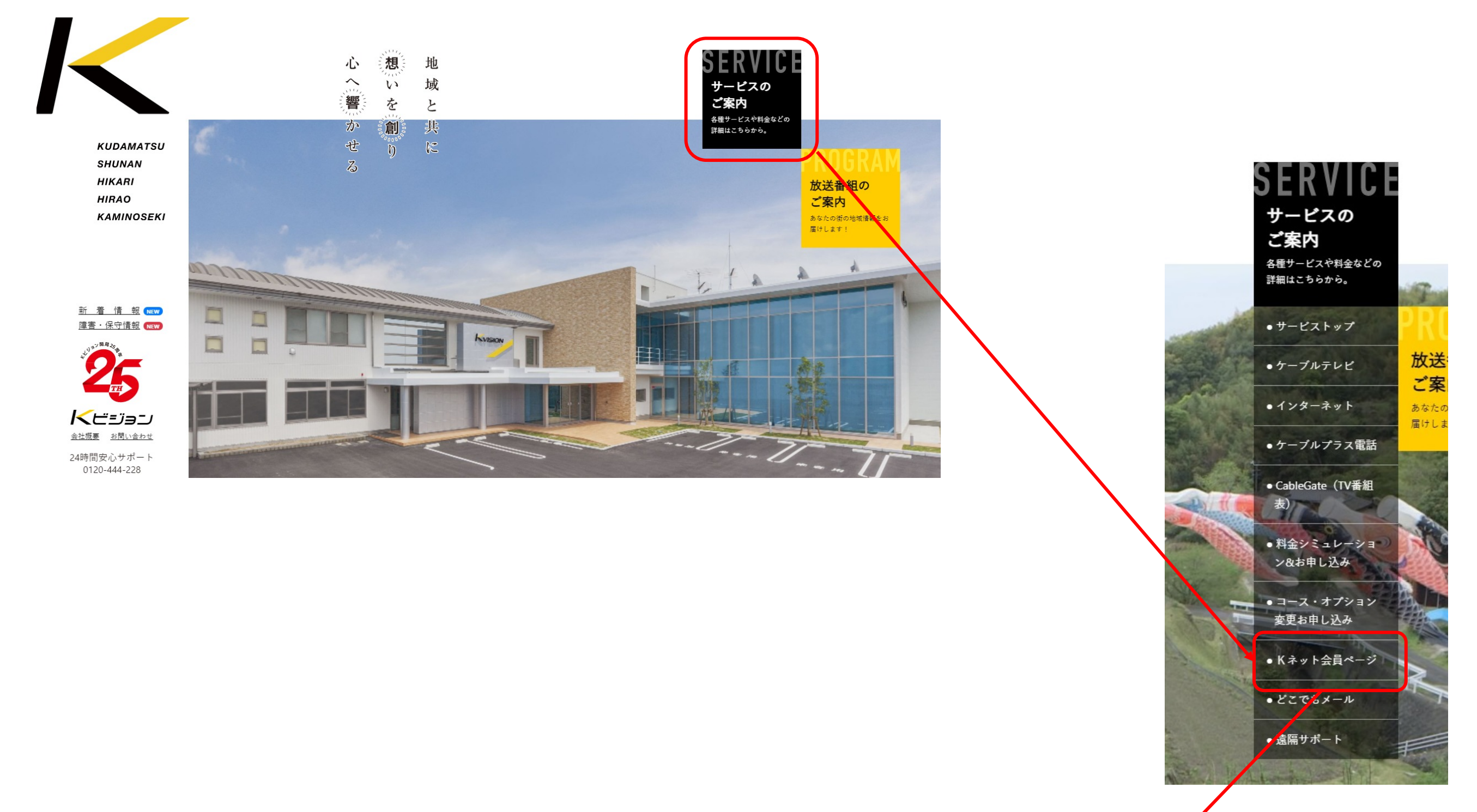

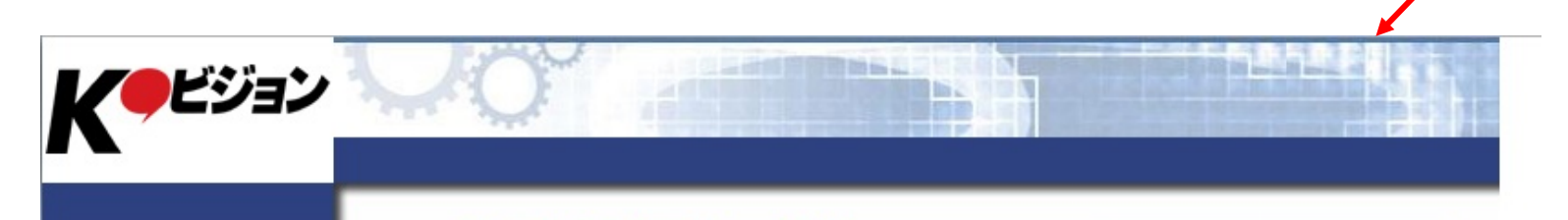

|   | アクセスナンバーログ |
|---|------------|
|   | イン         |
|   | メールアドレスログイ |
| 1 | >          |
| ] | URLログイン    |

## アクセスナンバーログイン

| a | 知 | 5 | せ | ] |  |  |
|---|---|---|---|---|--|--|
|   |   |   |   |   |  |  |

現在、お知らせはございません。

## [注意事項]

 一定回数以上のログイン失敗すると、最終ログイン失敗時間から 15 分後ま で再ログインできません。

| アクセスナンバー |  |
|----------|--|

パスワード

登録通知書に記載のアクセスナンバーとアクセスナンバーパスワードを入力して、「ログイン」ボタンを押してください。 入力欄の値を画面表示直後の状態に戻したい場合は、「リセット」ボタンを押してください。

| ログイン | リセット |
|------|------|

- ②「アクセスナンバーログイン」画面で、「アクセスナンバー」と「パスワード」を 入力して「ログイン」ボタンをクリックします。
   ログインすると「世帯情報参照」ページが示されます。
- ※エラーが出る場合は、入力間違いをされているか、パスワードを変更されている場合があります。 エラーが出る場合、またはパスワードが不明の場合はお客様安心サポート(TEL:0120-444-223)まで お問い合わせ下さい。

|                                                | アクセスナンバーログイン                                                                |
|------------------------------------------------|-----------------------------------------------------------------------------|
| アクセスナンバーログ<br>イン<br>メールアドレスログイ<br>ン<br>URLログイン | 【お知らせ】<br>現在、お知らせはございません。                                                   |
|                                                | [注意事項]<br>・ 一定回数以上のログイン失敗すると、最終ログイン失敗時間から 15 分後まで再ログインできません。                |
|                                                | アクセスナンバー    パスワード     登録通知書に記載のアクセスナンバーとアクセスナンバーパスワードを入力して、「ロン」ボタンを押してください。 |
|                                                | 入力欄の値を画面表示直後の状態に戻したい場合は、「リセット」ボタンを押してくださ<br>ログイン リセット                       |

|                            | 世帯情報参照          | 1                                   |                                            |                          |                |
|----------------------------|-----------------|-------------------------------------|--------------------------------------------|--------------------------|----------------|
| ログアウト                      | 世帯情報参照   メールアカウ | ント情報   <u>HPアカウント</u>               | 情報                                         |                          |                |
| 帯情報参照<br>クセスナンバーパス<br>-ド変更 | 世帯情報            |                                     |                                            |                          |                |
| ールアカウント登録<br>アカウント登録       | アクセスナンバー        | as kvn00                            | 0000                                       |                          |                |
| トウンスメールフラ<br>硬             | 氏名              | <del>ም</del> አዮምታዕንዮ                |                                            |                          |                |
|                            | ステータス           | 利用中                                 |                                            |                          |                |
|                            | アクセ             | 2スナンバーパスワード変                        |                                            |                          |                |
|                            |                 |                                     | 1                                          | へ                        |                |
|                            | メールアカウント情報<br>※ | (無料メール上限数:<br>3個目から有料(月額2<br>POP ID | 2 登録数 : 1 )<br>20円/個(税込))です。<br>アナウンスメールフラ | 。登録月から料金が発<br>グ ウイルススキャン | 生します。<br>ステータス |
|                            | メールアドレス         | I OF IB                             |                                            |                          |                |

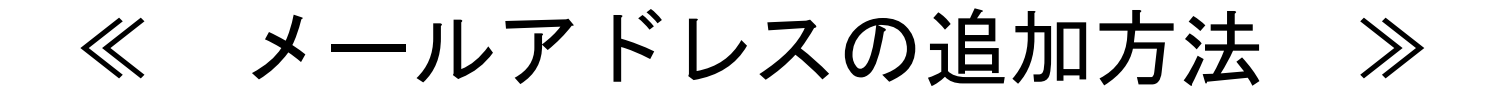

③「世帯情報参照」ページ内、少しページを下に下がったところにある「メールアカウント 情報」で、メールアカウント登録をクリックします。

「メールアカウント登録」画面でご希望のメールアドレス(@より前の部分)を入力して、 ページ下部の「次へ」ボタンをクリックします。

| ログアウト                                                             | 世市"情報参照<br>世帯情報参照   メールアカウン | ∠ ト 情報   HPアカウント 情報   |                | K ビジョン                                                             | グイン » テストアカウント さん                                                                      |                                                                                                    |                                                                                       |
|-------------------------------------------------------------------|-----------------------------|-----------------------|----------------|--------------------------------------------------------------------|----------------------------------------------------------------------------------------|----------------------------------------------------------------------------------------------------|---------------------------------------------------------------------------------------|
| <ul> <li>□ 世帯情報参照</li> <li>アクセスナンバーパス</li> <li>□ ワード変更</li> </ul> | 世帯情報                        |                       |                |                                                                    | メールアカウントst                                                                             | 録                                                                                                    |                                                                                       |
| <ul> <li>□ メールアカウント登録</li> <li>□ HPアカウント登録</li> </ul>             | アクセスナンバー                    | 🍇 kvn00000            |                | ログアウト                                                              | 下記の世帯に対して、アカ                                                                           | ロウントを新規に登録します。                                                                                                    |                                                                                       |
| アナウンスメールフラ<br>⑦ グ変更                                               | 氏名                          | テストアカウント              |                | □ 世帯情報参照                                                           | [注意事項]                                                                                 |                                                                                                    |                                                                                       |
|                                                                   | ステータス                       | 利用中                   |                | アクセスナンバーパス<br><sup>13</sup> ワード変更                                  | <ul> <li>・ 無料メール上限数4</li> <li>・ メールアドレスの5</li> </ul>                                   | を超えたアカウントを登録する:<br>見さけ <b>3 - 20</b> 文字です                                                                                     | 場合、課金が発生します。                                                                          |
|                                                                   | アクセン<br>メールアカウント情報 ()       | スナンバーパスワード変]<br>      | <u>↑画面トップへ</u> | <ul> <li>☑ HPアカウント登録</li> <li>アナウンスメールフラ</li> <li>☑ グ変更</li> </ul> | <ul> <li>メールアドレスに<br/>字)、・ (ハイフン<br/>先頭文字は半角英/<br/>ア)、、(ピリオト<br/>して使用しないです)</li> </ul> | 使用可能な文字は、半角英数字(<br>)、_ (アンダースコア)、。<br><mark> )文字</mark> とし、末尾には <del>-</del> (ハイ]<br><sup>*</sup> )は使用しないでください。<br>ま<br>ください。 | の <b>a-z</b> (小文字)、 <b>0-9</b> (数<br>(ピリオド)です。ただし<br>フン)、 _ (アンダースコ<br>また、. (ピリオド)を連続 |
|                                                                   | メールアドレス                     | POP ID アナウンスメールフラグ    | ウイルススキャン ステータス |                                                                    | アクセスナンバー                                                                               | kvn00000                                                                                                    |                                                                                       |
|                                                                   | 🖂 kvisiontest@kvision.r     | ne.jp m0000001 有効(ON) | 有効(ON) 利用中     |                                                                    | 氏名                                                                                     | <del>7</del> , አ. አ. አ. አ. አ. አ. አ. አ. አ. አ. አ. አ. አ.                                                                         |                                                                                       |
|                                                                   | メールアカウント                    | 登録 ファッシスメール コラグを      |                |                                                                    |                                                                                        |                                                                                                    |                                                                                       |
|                                                                   |                             | 1                     | ↑画面トップへ        |                                                                    | メールアドレス (必須)                                                                           | (@                                                                                                    | タkvision.ne.jpより前の部分)                                                                 |
|                                                                   |                             |                       |                |                                                                    |                                                                                        |                                                                                                    |                                                                                       |

④ 登録の「確認」画面が開きます。そのままでよろしければページ下部の「登録」ボタンを クリックして下さい。(※登録した月は同アドレスの削除はできませんのでご注意下さい) 「登録完了」の画面が開きます。

※完了ページは、Outlook等へのメール設定に必要な情報が記載されています。 メモを残されるかページ印刷をして保管しておいて下さい。

|                                         | יכעמיזא-א                                                                                                    | <b>· 豆球唯</b> 認                                                                                                    |                                                                                                    |                  |                         |                                       |                                                                             |                                                                                                    |
|-----------------------------------------|----------------------------------------------------------------------------------------------------|----------------------------------------------------------------------------------------------------|----------------------------------------------------------------------------------------------------|------------------|-------------------------|---------------------------------------|-----------------------------------------------------------------------------|----------------------------------------------------------------------------------------------------|
|                                         | [注意事項]                                                                                                    |                                                                                                    |                                                                                                    |                  | K                       | ビジョン 🚬                                |                                                                             |                                                                                                    |
| パス                                      | • 無料メール上限数                                                                                                    | yを超えたアカウントを登録                                                                                                    | まする場合、課金が発生し                                                                                                    | /ます。<br>         |                         |                                       | ブイン 🐘 示いかかい さん                                                              | <u> *</u> 42호 <b>7</b>                                                                                                    |
| ·登録<br>録                                | アクセスナンバー                                                                                                    | kvn00000                                                                                                    |                                                                                                    |                  |                         | コグアウト                                 | [注音重值]                                                                      |                                                                                                    |
|                                         | 氏名                                                                                                    | テストアカウント                                                                                                    |                                                                                                    |                  | □ 世帯橋<br>□ アクセ<br>□ ワート | 報参照<br>2スナンバーパス<br>2次毎                | <ul> <li>画面を閉じると再加<br/>ドは控えておくよ:</li> </ul>                                 | 度パスワードを確認することができ;<br>うにしてください。                                                                                            |
|                                         |                                                                                                    | Ztast lavisian@lavisian                                                                                                    |                                                                                                    |                  | □ メール<br>□ HPア<br>_ アナウ | マスト<br>マアカウント登録<br>カウント登録<br>ロンスメールフラ |                                                                             |                                                                                                    |
|                                         | x-1/7 FUX                                                                                                    | ע נפגנ-געוטוטוושגעוטוטוו.ו                                                                                                    | ie.jp                                                                                                    |                  | 日ク変更                    | <u>-</u>                              | アクセステンバー 氏名                                                                 | 72F2020                                                                                                    |
|                                         | 上記の内容でアカウント<br>よろしければ「登録」オ<br>前の画面に戻りたい方に                                                                                     | ·を登録します。<br>〈タンを押してください。<br>、、「キャンセル」ボタンを押                                                                                                    | 『してください。                                                                                                    |                  |                         |                                       |                                                                             |                                                                                                    |
|                                         |                                                                                                    | 登録 マンセル                                                                                                    |                                                                                                    |                  |                         |                                       | メールアドレス                                                                     | 🖂 test-kvision@kvision.ne.jį                                                                                              |
|                                         | •                                                                                                    |                                                                                                    |                                                                                                    |                  |                         |                                       | POP ID                                                                      | m0000000                                                                                                    |
|                                         |                                                                                                    |                                                                                                    |                                                                                                    |                  |                         |                                       |                                                                             |                                                                                                    |
|                                         |                                                                                                    |                                                                                                    |                                                                                                    |                  |                         |                                       | POPパスワード<br>POPパスワード読み仮名                                                    | <b>XNV5B9xn</b><br>エックス エヌ ブイ ゴ ビー キュウ<br>エヌ                                                                              |
| av 🔽                                    | Q'                                                                                                    |                                                                                                    |                                                                                                    |                  |                         |                                       | POPパスワード<br>POPパスワード読み仮名<br>メールサーバ<br>上記の内容でアカウン                            | XNV5B9xn<br>エックスエヌブイゴビーキュウ<br>エヌ<br>mail.kvision.ne.jp                                                                    |
| <b>ン</b><br>ログイン                        | ○ テストアカウント さん                                                                                                    |                                                                                                    |                                                                                                    |                  |                         |                                       | POPパスワード<br>POPパスワード読み仮名<br>メールサーバ<br>上記の内容でアカウン                            | XNV5B9xn<br>エックスエヌブイゴビーキュウ<br>エヌ<br>mail.kvision.ne.jp<br>トを登録しました。                                                       |
|                                         | <ul> <li>テストアカウント さん</li> <li>世帯情報参照</li> <li>世帯情報参照</li> </ul>                                                               | HPアカウンド情報                                                                                                    |                                                                                                    |                  |                         |                                       | POPバスワード<br>POPバスワード読み仮名<br>メールサーバ<br>上記の内容でアカウン                            | XNV5B9xn<br>エックスエヌブイゴビーキュウ<br>エヌ<br>mail.kvision.ne.jp<br>トを登録しました。                                                       |
|                                         | <ul> <li>ア ト ラストアカウント さん</li> <li>世帯情報参照</li> <li>世帯情報</li> <li>世帯情報</li> </ul>                                               | 3   HPアカウントI情報                                                                                                    |                                                                                                    |                  |                         |                                       | POPパスワード<br>POPパスワード読み仮名<br>メールサーバ<br>上記の内容でアカウン                            | XNV5B9xn<br>エックスエヌブイゴビーキュウ<br>エヌ<br>mail.kvision.ne.jp<br>トを登録しました。                                                       |
| <b>ヨン</b><br>ログイン                       | <ul> <li>テストアカウント さん</li> <li>世帯情報参照</li> <li>世帯情報</li> <li>世帯情報</li> <li>アクセスナンバー</li> </ul>                                 | a   HPアカウントV情報  <br>a   HPアカウントV情報                                                                                                    |                                                                                                    |                  |                         |                                       | POPパスワード<br>POPパスワード読み仮名<br>メールサーバ<br>上記の内容でアカウン                            | XNV5B9xn<br>エックスエヌブイゴビーキュウ<br>エヌ<br>mail.kvision.ne.jp<br>トを登録しました。                                                       |
| <b>ヨン</b><br>ログイン                       | <ul> <li>テストアカウント さん</li> <li>世帯情報参照</li> <li>世帯情報</li> <li>アクセスナンバー</li> <li>氏名</li> </ul>                                   | <ul> <li>HPアカウント/時報</li> <li>Kvn00000</li> <li>Fストアカウント</li> </ul>                                                                                                    |                                                                                                    |                  |                         |                                       | POPバスワード<br>POPバスワード読み仮名<br>メールサーバ<br>上記の内容でアカウン                            | XNV5B9xn<br>エックスエヌブイゴビー キュウ<br>エヌ<br>mail.kvision.ne.jp<br>トを登録しました。                                                      |
| <b>コン</b><br>ログイン<br>パス<br>登録<br>37.フラ  | <ul> <li>テストアカウント さん</li> <li>世帯情報参照</li> <li>世帯情報</li> <li>アクセスナンバー</li> <li>氏名</li> <li>ステータス</li> </ul>                    | HPアカウントV情報   よいの00000   テストアカウント   利用中                                                                                                    |                                                                                                    |                  |                         | 世帯情                                   | POPバスワード<br>POPバスワード読み仮名<br>メールサーバ<br>上記の内容でアカウン                            | xNV5B9xn<br>エックスエヌブイゴビーキュウ<br>エヌ<br>mail.kvision.ne.jp<br>トを登録しました。                                                       |
| <b>ヨン</b><br>ログイン                       | <ul> <li>ストアカウント さん</li> <li>世帯情報参照</li> <li>メールアカウント情報</li> <li>世帯情報</li> <li>アクセスナンバー</li> <li>氏名</li> <li>ステータス</li> </ul> | HPアカウント/唐報 ドレーバスワード変!                                                                                                    |                                                                                                    |                  | ■「<br>ると                | 世帯情<br>、メー                            | POPバスワード<br>POPバスワード読み仮名<br>メールサーバ<br>上記の内容でアカウン                            | XNV5B9xn<br>エックスエヌフィゴビーキュウ<br>エヌ<br>mail.kvision.ne.jp<br>トを登録しました。<br>・<br>・<br>・<br>ント情報の                               |
| <b>シ</b><br>ログイン<br>がス<br>登録<br>み<br>フラ | <ul> <li>テストアカウント さん</li> <li>世帯情報参照</li> <li>世帯情報</li> <li>アクセスナンバー</li> <li>氏名</li> <li>ステータス</li> </ul>                    | ・       ・       ・       ・       ・       ・       ・       ・       ・       ・       ・       ・       ・       ・       ・       ・       ・       ・       ・       ・       ・       ・       ・       ・       ・       ・       ・       ・       ・       ・       ・       ・       ・       ・       ・       ・       ・       ・       ・       ・       ・       ・       ・       ・       ・       ・       ・       ・       ・       ・       ・       ・       ・       ・       ・       ・       ・       ・       ・       ・       ・       ・       ・       ・       ・       ・       ・       ・       ・       ・       ・       ・       ・       ・       ・       ・       ・       ・       ・       ・       ・       ・       ・       ・       ・       ・       ・       ・       ・       ・       ・       ・       ・       ・       ・       ・       ・       ・       ・       ・       ・       ・       ・       ・       ・       ・       ・       ・       ・       ・       ・       ・       ・       ・       ・       ・       ・       ・       ・ |                                                                                                    |                  | ■「<br>ると                | 世帯情<br>、<br>冬<br>品                    |                                                                             | XNV5B9xn<br>エックスエヌフィゴビーキュウ<br>エヌ<br>mail.kvision.ne.jp<br>トを登録しました。<br>・<br>や<br>ージに見<br>ント情報の                            |
| ・<br>ログイン<br>パス<br>日月<br>・<br>・<br>フラ   | <ul> <li>アクセスナンバー</li> <li>氏名</li> <li>ステータス</li> </ul>                                                                       | <ul> <li>HPアカウント情報</li> <li>Avn00000</li> <li>デストアカウント</li> <li>利用中</li> <li>パーノ(スワード変)</li> </ul>                                                                                                    |                                                                                                    |                  | ■「<br>ると<br>中に          | 世、登さてた。                               | POPパスワード<br>POPパスワード読み仮名<br>メールサーバ<br>上記の内容でアカウン<br>報参照」<br>ルアカウ<br>たメール    | XNV5B9xn<br>エックスエヌフィゴビーキュウ<br>エヌ<br>mail.kvision.ne.jp<br>トを登録しました。<br>・<br>・<br>か<br>ント情報の<br>ント情報の<br>・<br>アドレスが        |
| マ<br>ログイン<br>パス<br>日月<br>フラ             | <ul> <li>アクセスナンバー</li> <li>氏名</li> <li>ステータス</li> <li>アクセスナンバー</li> <li>大名</li> <li>ステータス</li> <li>アクセスナン</li> </ul>          | ・・・・・・・・・・・・・・・・・・・・・・・・・・・・・・・・・・・・                                                                                                    | <ul> <li>▲</li> <li>▲</li> <li>▲<td>τ.</td><td>■「<br/>る<br/>に<br/>追加</td><td>世<br/>、<br/>登<br/>さ<br/>て</td><td>POPパスワード<br/>POPパスワード読み仮名<br/>メールサーバ<br/>上記の内容でアカウン<br/>報参照」<br/>ルアカウ<br/>たメール</td><td>XNV5B9xn<br/><sup>エックスエヌフィゴビーキュウ<br/>mail.kvision.ne.jp<br/>トを登録しました。<br/>・<br/>なージに見<br/>ント情報の<br/>ンドレスが<br/>ごが確認でき</sup></td></li></ul> | τ.               | ■「<br>る<br>に<br>追加      | 世<br>、<br>登<br>さ<br>て                 | POPパスワード<br>POPパスワード読み仮名<br>メールサーバ<br>上記の内容でアカウン<br>報参照」<br>ルアカウ<br>たメール    | XNV5B9xn<br><sup>エックスエヌフィゴビーキュウ<br/>mail.kvision.ne.jp<br/>トを登録しました。<br/>・<br/>なージに見<br/>ント情報の<br/>ンドレスが<br/>ごが確認でき</sup> |
| マ<br>ログイン<br>パス<br>2万<br>フラ             | <ul> <li>アクセスナンバー</li> <li>氏名</li> <li>ステータス</li> <li>アクセスナンバー</li> <li>氏名</li> <li>ステータス</li> <li>アクセスナンバー</li> </ul>        | メール上限数:2登録数:2) POP ID アナウンスメールフラ                                                                                                    | -<br>-<br>-<br>-<br>-<br>-<br>-<br>-<br>-<br>-<br>-<br>-<br>-<br>-<br>-<br>-<br>-<br>-<br>-                                                                                                    | т.<br>2 <u>7</u> | ■<br>る中追ま<br>した<br>した   | 世、登され                                 | POP/(スワード<br>POP/(スワード読み仮名<br>メールサーバ<br>上記の内容でアカウン<br>「報参照」<br>ルアカウ<br>たメール | xNV5B9xn<br><sup>エックスエヌフィゴビーキュウ</sup><br>mail.kvision.ne.jp<br>トを登録しました。<br>く<br>ページに見<br>ント情報の<br>アドレスが<br>さが確認でき        |